## Hastings Hive Guest WiFi Guide

## Connecting to the Wireless Network

- 1. Connect to the **HastingsHIVEGuest** SSID (password: tematapeak). You should be automatically redirected to the Captive Portal login screen.
- 2. Click the "For a 24hr Guest WiFi Key Click Here" link at the bottom of the page.

| Please login to the network using your username and password. |
|---------------------------------------------------------------|
| Username                                                      |
|                                                               |
| Password                                                      |
| Terms:                                                        |
|                                                               |
| For a 24hr Guest WiFi Key Click Here                          |
| To register your device Click Here                            |
| © Copyright 2020                                              |

3. Fill out your details, accept the terms and conditions and click the *Register* button.

| hadings HIVE                                                                                |
|---------------------------------------------------------------------------------------------|
| Please complete the form below to gain access to the network.                               |
| Guest Person                                                                                |
| Please enter your full name.                                                                |
| Phone Number:                                                                               |
| ■ • 021 123 4567                                                                            |
| Please enter your contact phone number.                                                     |
| Guest Company                                                                               |
| Please enter your company name.                                                             |
| email@company.co.nz                                                                         |
| Please enter your email address.<br>This will become your username to log into the network. |
| * Confirm:                                                                                  |
| ✓ I accept the terms of use                                                                 |
| Register                                                                                    |
| * required field                                                                            |
| Already have an account? Sign In                                                            |
| © Copyright 2019                                                                            |

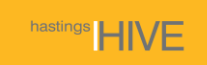

4. A username and password will then be displayed on the next page. The credentials will also be emailed to you.

| Tauling HIVE                                        |
|-----------------------------------------------------|
| The details for your guest account are shown below. |
| Guest's Name:                                       |
| Phone Number:                                       |
|                                                     |
| Company Name:                                       |
| Account Username:                                   |
| Guest Password:                                     |
| Expiration Time:                                    |
| Friday, 29 November 11:34 AM                        |
| Log In                                              |
| © Copyright 2019                                    |

5. Open a new browser tab and navigate to a website. You'll be prompted for a username and password. Enter the credentials that were displayed on the previous screen, accept the terms and conditions and click *Log in*. You should now be connected to the Internet.

| Please login to the network using your username and password. |
|---------------------------------------------------------------|
| Username                                                      |
|                                                               |
| Password                                                      |
| Terms: I accept the terms of use Log In                       |
| Need an account? Click Here                                   |
| To register your device Click Here                            |
| © Copyright 2019                                              |